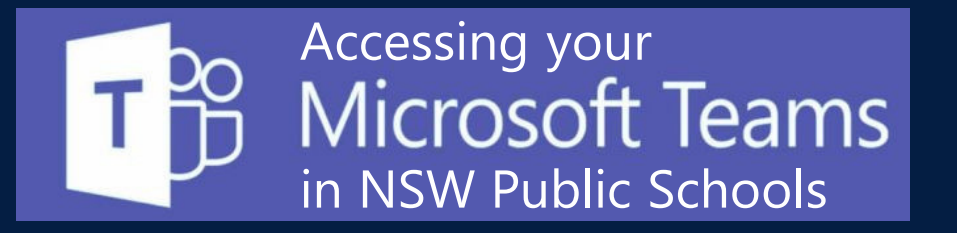

## Accessing MS Teams using the desktop or mobile App

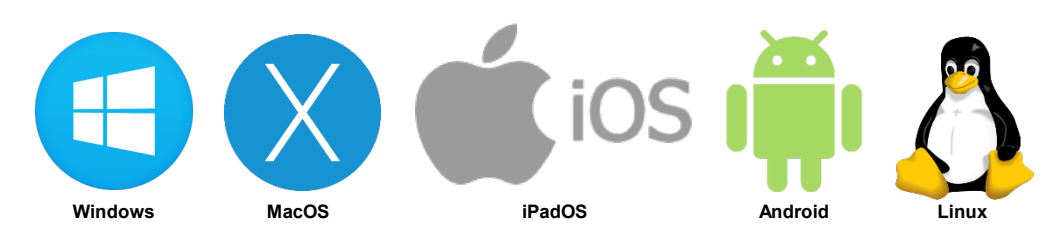

- Find the appropriate Microsoft Teams App for your device from <u>https://teams.microsoft.com/downloads</u>
- 2. Install the correct app to your device and run it
- Sign in with your department email address A and choose Next.
- 4. The **DoE log on screen B** will appear. Sign in with your department credentials
- 5. All of the **Teams** that you are **enrolled in** will then appear!

| Microsoft                          | B | Login with your DoE account |
|------------------------------------|---|-----------------------------|
| Sign in                            |   | User ID                     |
| Sightin                            |   | Joanne.Singh2               |
| Joanne.Singh2@education.nsw.gov.au |   | Example: jane.citizen]      |
|                                    |   | Password                    |
| Next                               |   |                             |
| No account? Create one!            |   | Log in                      |
| Can't access your account?         |   |                             |
|                                    |   | Forgot your password?       |

## Signing into MS Teams with a desktop browser

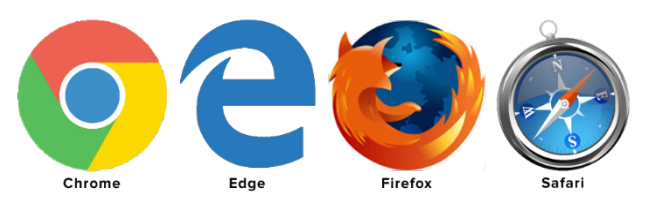

- 1. Use a **modern browser** in Windows, MacOS or Linux
- 2. Browse to your DoE Portal at: https://portal.det.nsw.edu.au
- 3. Sign in with your department credentials 🕒
- 4. Select **Microsoft Office 365** from inside the **My Learning** box

Teams

5. Choose **Teams** from the list of apps

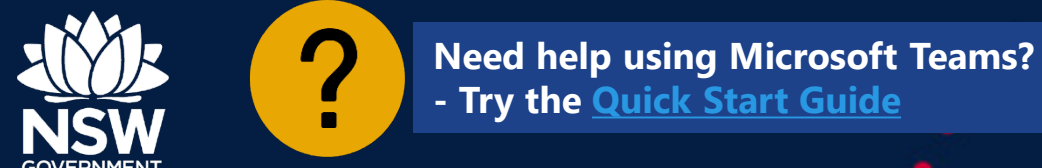

**NSW Department of Education**